# **Tips for Navigating GEMCAT 2023**

Open the <u>2023 GEMCAT</u> link to explore NAGAP 2023 Salary Survey results in Tableau.

Move the slide bar to access 14 different dashboards:

|                                                             |                            |                              | NAGAP 20                | 23 GEMCAT (Graduate)       | Enrollment Mana       | gement Compensation       | Analytics Tool)     | _ Dashboa           | rd Slid                                                                                                    | le Bar                                                                                                    |                                 |
|-------------------------------------------------------------|----------------------------|------------------------------|-------------------------|----------------------------|-----------------------|---------------------------|---------------------|---------------------|----------------------------------------------------------------------------------------------------|----------------------------------------------------------------------------------------------------|---------------------------------|
| Respondent Demograp                                         | hics Respon                | dent Experience              | Respondent Institutions | Salary by Primary Job Duty | y Salary by Job       | Title Salary              | by State & Region   | Salary by Demogra   | ohics Sa                                                                                                    | lary Ranges                                                                                                    | Sala >                          |
| Graduate En                                                 | FM                         | ement Survey ye              | ar 2023 Survey          | Results                    | Respondents by (      | country & region          |                     | Respond             | ents by gende                                                                                                   | r                                                                                                    |                                 |
|                                                             | >2<                        |                              | 986 respond             | ents                       | Country               | Region + 🗄                |                     | 1,000               |                                                                                                    |                                                                                                    |                                 |
| NAGAP                                                       | CAT                        |                              |                         |                            | United States of      | Midwest                   | 295 ^               |                     | Ā                                                                                                    |                                                                                                    |                                 |
| Compe                                                       | insation Analytic          | s Tool                       |                         |                            | America               | Northeast                 | 270                 |                     | The second second second second second second second second second second second second second second second se |                                                                                                    |                                 |
| Bospondonts by racial ide                                   | ntity                      |                              |                         |                            |                       | Pacific                   | 3                   | 500                 |                                                                                                    |                                                                                                    |                                 |
| Respondents by racial ide                                   | arcicy                     |                              |                         |                            |                       | South                     | 287                 |                     |                                                                                                    |                                                                                                    |                                 |
|                                                             | Respondent                 | s 96 of Total                | Hispanic                | 75                         |                       | West                      | 100                 |                     |                                                                                                    |                                                                                                    |                                 |
| Hispanic and/or person of c                                 | olor 218                   | 22%                          |                         |                            | Canada                | British Columbia          | 6                   |                     |                                                                                                    | -                                                                                                    |                                 |
| White only, non-Hispanic                                    | 709                        | 7296                         | Asian                   | 55                         |                       | Newfoundland and Lab      | r <3                | 200                 |                                                                                                    | <b>m</b> in and a second second seco |                                 |
| Not disclosed                                               |                            |                              |                         |                            |                       | Ontario                   | 3                   | 200                 |                                                                                                    |                                                                                                    |                                 |
| Respondents could select me                                 | ore than one raci          | al identity.                 |                         |                            |                       | Quebec                    | < 3                 |                     |                                                                                                    |                                                                                                    |                                 |
|                                                             |                            |                              | Black                   | 88                         | Australia             | Oceania                   | < 3 V               |                     |                                                                                                    |                                                                                                    |                                 |
|                                                             |                            |                              |                         | F                          | Regions: https://www. | census.gov/geo/pdfs/maps- | data/maps/reference | e/us readiv.pdf 100 |                                                                                                    |                                                                                                    |                                 |
|                                                             |                            |                              | Native Americ           | an/Alaskan 16              | Decoordents by        | toto                      |                     |                     |                                                                                                    |                                                                                                    |                                 |
| Beenondonte by gonoratie                                    | 00                         |                              |                         |                            | Respondents by :      | itate                     |                     |                     |                                                                                                    |                                                                                                    | <b>.</b>                        |
| Respondents by generation                                   |                            |                              | Pacific Islande         | er 4                       |                       |                           |                     | 50                  |                                                                                                    |                                                                                                    |                                 |
|                                                             | Percentage                 | Average Age                  |                         |                            | 13                    |                           | time                | n                   |                                                                                                    |                                                                                                    |                                 |
| Boomers (1946-64)                                           | 996                        | 63                           |                         |                            | p                     | 3 4 7 (                   | MO -                | The                 |                                                                                                    |                                                                                                    |                                 |
| Generation X (1965-80)                                      | 39%                        | 49                           | White                   | 784                        | (                     | United                    | >                   | and the second      |                                                                                                    |                                                                                                    |                                 |
| Millennials (1981-96)                                       | 4996                       | 35                           |                         |                            |                       | States 4                  | S LA 20             | 20                  |                                                                                                    |                                                                                                    |                                 |
| Generation Z (1997-2012)                                    | 396                        | 25                           |                         |                            | E.                    |                           | YEZ X               | 20                  |                                                                                                    |                                                                                                    |                                 |
| Generations: https://www.pewres<br>and-generation-z-begins/ | <u>search.org/fact-tar</u> | <u>k/2019/01/17/where-mi</u> | llennials-end- Res      | sponses per state          |                       |                           |                     | * The rates         | Female                                                                                                    | Male                                                                                                    | Non-binary or not<br>disclosed* |
|                                                             |                            |                              |                         |                            | © 2024 Mapbox © 0     | DpenStreetMap             |                     | responses           | vere combined to                                                                                                | p ensure anonymit                                                                                                    | .y.                             |

• Changing the screen and filters does not affect other users.

# Dashboards default to 2023 data:

• You can change the Survey Year filter to view data from 2021 or 2019.

| Survey year | 2023 Survey Results |             |                       |
|-------------|---------------------|-------------|-----------------------|
| 2023 •      | 986 respondents     | SURVAYVASK  |                       |
| 2019 4      | beereependente      | Survey year | — 2019 Survey Results |
| 2021        |                     | 2019        | 1,109 respondents     |
| 2023        |                     |             |                       |

# Hover over visualizations to see additional detail in the tooltip box:

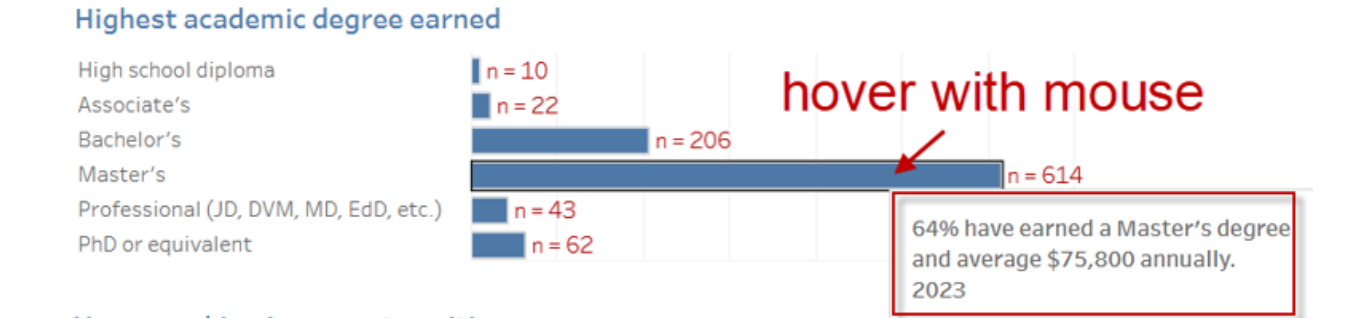

# Filter the data using different variables:

| Type of institution   |                       |   |                            |   |
|-----------------------|-----------------------|---|----------------------------|---|
| 51                    | Admissions Operations |   | Diversity Operations       |   |
| ✓ (AII)               | (AII)                 | • | (All)                      | • |
| ✓ Public              | Alumni Operations     |   | Employee Supervision       |   |
|                       | (AII)                 | • | (All)                      | • |
| Private, non-pront    | Assessement           |   | Enrollment/Yield Retention |   |
| ✓ Private, for-profit | (AII)                 | • | (All)                      | • |
|                       |                       |   |                            | , |

#### **Resetting filters:**

- Filters will re-set when you move to a different dashboard.
- Some dashboards have a Clear all Filters button. Clicking this button will reset all of the filters on the dashboard:

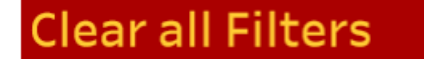

For dashboards without a Reset button:

• The filter icon  $\overline{\mathbf{x}}$  will show a red x when the filter is activated.

| Admissions Operations | T <sub>x</sub> |
|-----------------------|----------------|
| Admissions Operations | •              |

- To clear the filter, click on the red x.
- Filters do not carry over to other dashboards, but will continue to affect the current dashboard until you clear them.

# The last dashboard displays all Salary Survey questions:

• Search by keyword to find questions of interest.

|              | NAGAP 2023 GEMCAT (Graduate Enrollment Management Compensation Analytics Tool) |                                                                                                  |                    |               |                     |                                                   |                           |                  |  |  |  |
|--------------|--------------------------------------------------------------------------------|--------------------------------------------------------------------------------------------------|--------------------|---------------|---------------------|---------------------------------------------------|---------------------------|------------------|--|--|--|
|              |                                                                                |                                                                                                  |                    |               |                     |                                                   |                           | 5                |  |  |  |
| < n          | Salary by Demographics                                                         | Salary Ranges                                                                                    | Salary Adjustments | Work Modality | Salary Satisfaction | NAGAP Chapters                                    | Pandemic Impact on Salary | Survey Questions |  |  |  |
| Year<br>2023 | <ul> <li>NAGAP Salar</li> <li>Please indicate</li> </ul>                       | NAGAP Salary Survey Questions     Search for a keyword     salary                                |                    |               |                     |                                                   |                           |                  |  |  |  |
|              | Please indicate                                                                | Please indicate how your <mark>salary</mark> changed (or will change, if already known) in 2023. |                    |               |                     | Type in a key word then "Enter" on your keyboard. |                           |                  |  |  |  |
|              | Please indicate                                                                | how your <mark>salary</mark> changed                                                             | d in 2022.         |               |                     |                                                   |                           |                  |  |  |  |
|              | What is your gr                                                                | oss annual <mark>salary</mark> ?                                                                 |                    |               |                     |                                                   |                           |                  |  |  |  |